# NX-MAX

## **MANUAL DO USUARIO V2.1**

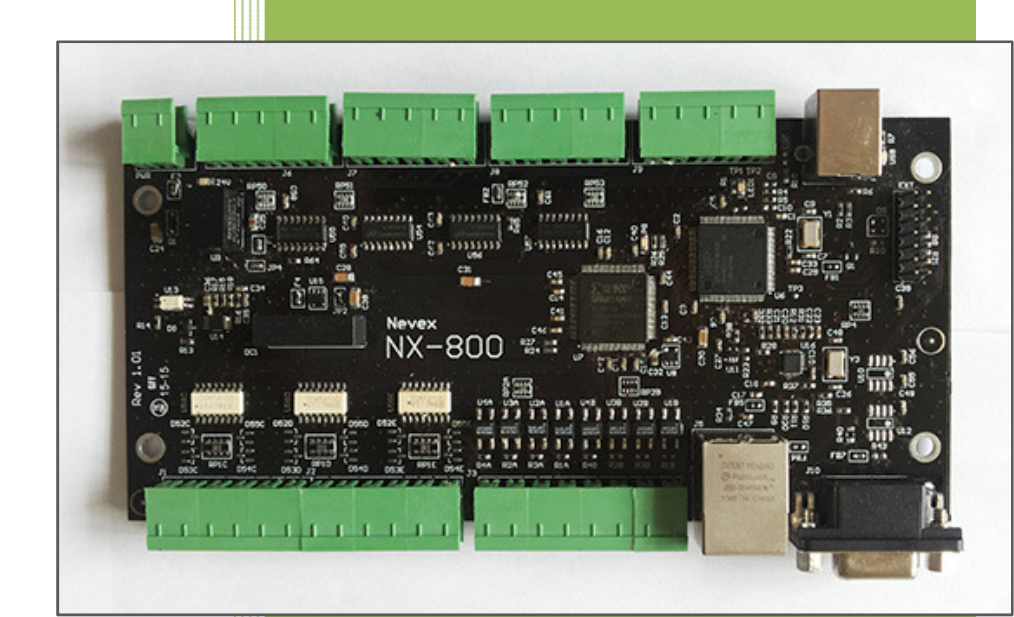

#### NEVEX Tecnologia Ltda

Copyright©2015 - Todos os direitos Reservados Atualizado em: 05/08/2015

## IMPORTANTE

Máquinas de controle numérico são potencialmente perigosas. A Nevex Tecnologia Ltda não se responsabiliza pela performance de qualquer máquina, ou danos as mesmas, ou a pessoas por uso deste dispositivo. É de sua inteira responsabilidade garantir o uso seguro de suas máquinas, e obedecer às leis vigentes e códigos do seu Estado/País.

A operação deste dispositivo e a sua instalação elétrica requerem conhecimentos específicos de eletricidade e eletrônica para equipamentos CNC. Se você não tem estas habilidades, por favor, peça ajuda a um técnico especializado.

A Nevex Tecnologia Ltda não se responsabiliza por danos ao dispositivo NX-MAX, e a qualquer outro equipamento, até mesmo a sua ou outra pessoa por uso de este dispositivo. Máquinas CNC são geralmente perigosas e devem ser utilizadas por pessoas capacitadas.

# Índice

| 1     | Introdução                                       | 3    |
|-------|--------------------------------------------------|------|
| 2     | Características Técnicas                         | 4    |
| 2.1   | Dimensões Físicas da Controladora NX-MAX         | 5    |
| 3     | Conhecendo a sua NX-MAX                          | 6    |
| 3.1   | Conector USB                                     | 6    |
| 3.2   | Conector Power (Alimentação Externa)             | 7    |
| 3.3   | Conectores dos Drivers                           | 7    |
| 3.3.1 | Conexão Driver modo diferencial                  | 8    |
| 3.3.2 | Conexão Driver em modo NPN                       | 9    |
| 3.4   | Conectores de Entradas                           | 10   |
| 3.5   | Conectores de Saídas                             | 10   |
| 3.5.1 | Como conectar um Relé                            | . 11 |
| 3.6   | Conector Ethernet                                | 11   |
| 3.7   | Conector Spindle                                 | 11   |
| 4     | Instalação do Software                           | 14   |
| 4.1   | Instalação do <i>Plugin</i> para Mach3           | 14   |
| 4.2   | Instalação dos Drivers USB                       | 17   |
| 4.3   | Verificação do funcionamento da NX-MAX           | 19   |
| 5     | Configuração do Mach3 para uso da NX-MAX         | 21   |
| 5.1   | Versão do seu Mach3                              | 21   |
| 5.2   | Configuração do Mach3                            | 21   |
| 5.3   | Configuração da Porta e Pinos para os Motores    | 21   |
| 5.4   | Configuração dos sinais de entrada               | 22   |
| 5.5   | Configuração dos sinais de saída                 | 23   |
| 5.6   | Configuração do parâmetro <i>LookAhead</i>       | 24   |
| 5.7   | Resolução de Problemas                           | 25   |
| 5.7.1 | Erro de instalação no Windows XP                 | . 25 |
| 5.7.2 | Os motores só giram para um lado                 | . 25 |
| 5.7.3 | Os motores não giram                             | . 25 |
| 5.7.4 | Se observam paradas entre na trajetória de corte | . 25 |
| 6     | Assistência Técnica                              | 26   |

## 1 Introdução

A NX-MAX é um dispositivo de controle CNC que utilizado junto com o software de controle numérico Mach3, permite controlar sua máquina CNC por através de uma porta USB ou Ethernet.

A NX-MAX aceita comandos do software Mach3 e coordena todos os movimentos de sua máquina CNC. NX-MAX A sua interface Ethernet e USB permite conectar sua máquina em computadores mais novos que não possuam portas paralelas.

A NX-MAX conta com 12 (doze) entradas para você conectar sensores e 8 (oito) saídas. Também possui saída para controle do *Spindle (0 a 10 volts)*.

## 2 Características Técnicas

- Controladora de Movimento para CNC, Routers, Robótica e outras aplicações.
- *Plugin* para software Mach3, permite utilizar o Mach3 por meio das portas Ethernet ou USB.
- Interfaces Ethernet e USB 2.0.
- Controle de 4 (quatro) eixos com sinais de Step, Dir com saídas diferenciais.
- Isolamento elétrico dos drivers por meio de isoladores digitais.
- 12 Entradas.
- 8 Saídas.
- 01 Saída analógica de 0 a 10 volts para controle de Spindle.
- Interface tipo Step/Dir para conectar drivers de servo ou motor de passo.
- Sinalização diferencial para Step/Dir.
- Gerador de pulsos dedicado (FPGA), permite pulsos de alta precisão e freqüência de até 500khz.
- Moderno microprocessador ARM Cortex M3 de 32 bits, controla a trajetória em tempo real.
- Entradas e saídas com tensão máxima de entrada de 24 volts.
- Sistema operacional XP, Vista e Windows 7 ou 8.
- Dimensões do produto cm (AxLxP) : 1,5 cm x 16,5 cm x 9,2 cm (medidas externas aproximadas)

## 2.1 Dimensões Físicas da Controladora NX-MAX

Medidas externas : 16,5 cm (largura) x 9,2 cm (profundidade) x 1,5 cm (altura).

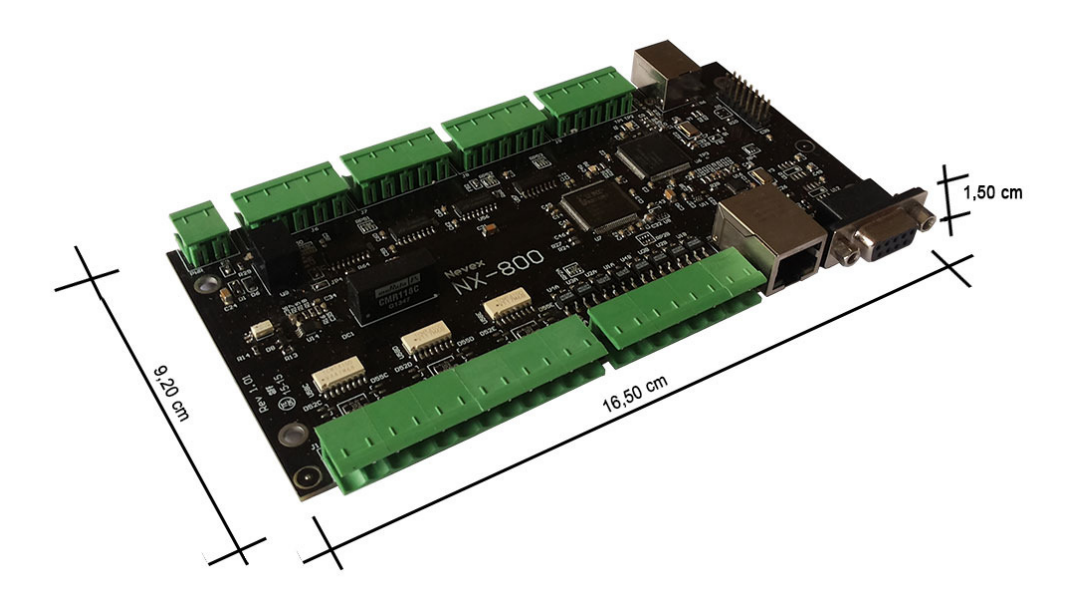

Figura 1 Controladora NX-MAX dimensões

## 3 Conhecendo a sua NX-MAX

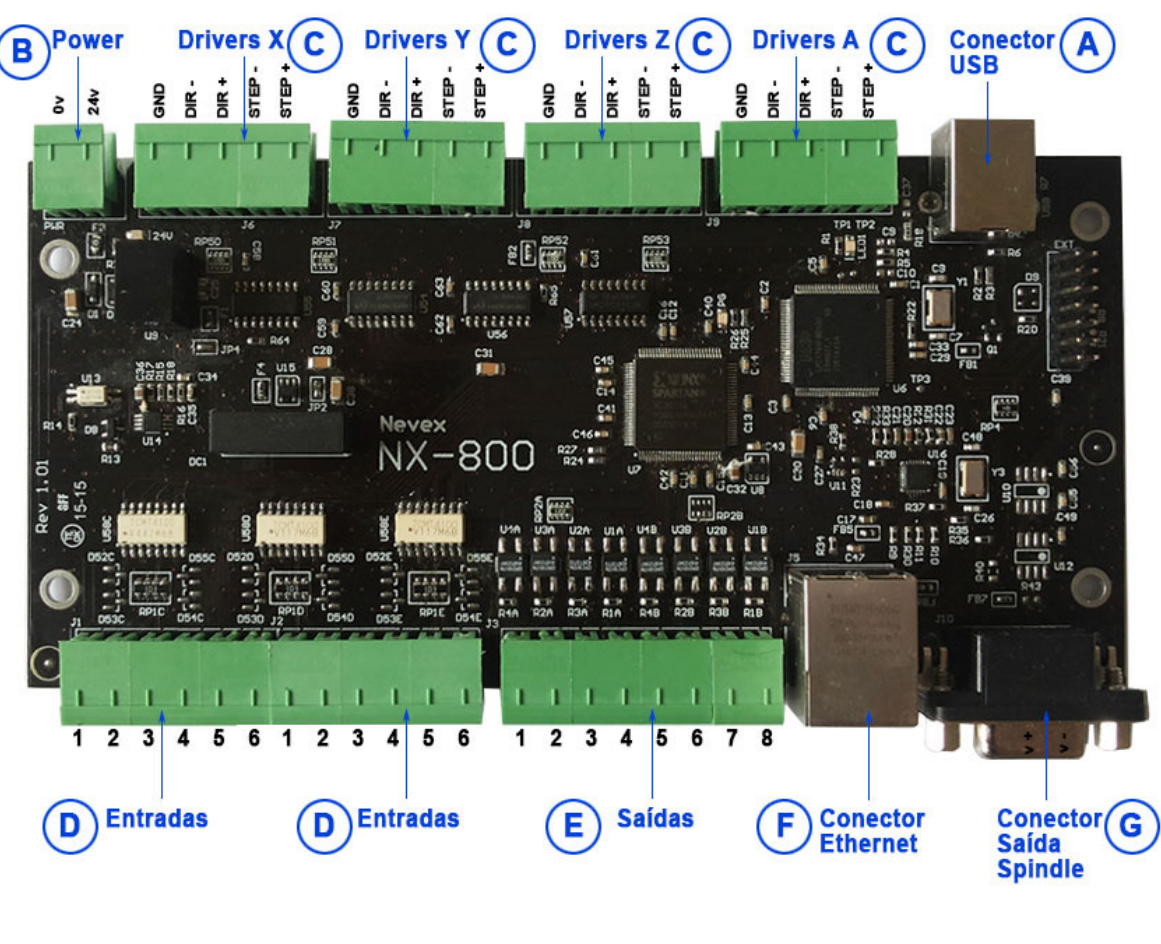

Figura 2 Controladora NX-MAX vista superior

## 3.1 Conector USB

O conector USB (ver em Figura 2, letra A) é utilizado para conectar a placa ao seu computador.

**IMPORTANTE:** Utilizar um cabo USB com blindagem. Não todos os cabos tem blindagem, o que poderia ocasionar uma série de problemas. Os cabos que incluem blindagem normalmente são de plástico transparente para se ver a blindagem.

## 3.2 Conector Power (Alimentação Externa)

A NX-MAX requer de uma fonte de alimentação de 24 volts regulada para seu funcionamento. Esta fonte é utilizada para alimentar os circuitos de saída da placa, que são eletricamente isolados da USB protegendo o seu computador.

Entrada para alimentação de 24 volts corrente máxima é de 500ma.

Você deve conectar a fonte de 24 volts (estabilizada) ao conector Power (Figura 2, letra B). É preciso observar com atenção a polaridade do fios de 24v e 0v (ver Figura 3) para evitar danificar a controladora.

**IMPORTANTE:** Inverter esta polaridade ocasionará danos permanente a placa, que não será coberto pela garantia.

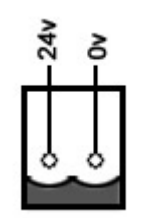

Figura 3 Esquema Conector Power

#### 3.3 Conectores dos Drivers

Os Conectores dos Drivers são utilizados para conectar os Servos, ou os Drivers de Motor de Passo a Controladora (ver Figura 1, letra C).

Para cada Servo Motor, ou Motor de Passo a ser controlado, você precisará de uma placa tipo "driver" adequada para o motor.

A NX-MAX utiliza comunicação tipo Step/Dir para controlar os Drivers conectados a ela. A interface Step/Dir é um padrão da indústria que permite controlar os Drivers através de dois sinais. Esses sinais são digitais e não devem ultrapassar os 5V.

O Step é pulsado para indicar ao Driver que este deve girar o motor 1 (um) passo, e o Dir determina a direção do movimento do eixo do motor a cada step.

Os servos ou drivers podem ser conectados em modo PNP, NPN ou Diferencial como mostrado mais abaixo.

Os sinais a serem conectados são: (Figura 4)

- Step+ Pulsos de passos que gera a movimentação do motor (polaridade positiva).
- Step- Pulsos de passos que gera a movimentação do motor (polaridade negativa).
- Dir+ Sinal de controle do sentido de rotação do motor (polaridade positiva).
- **Dir-** Sinal de controle do sentido de rotação do motor (polaridade negativa).
- Gnd Sinal terra.

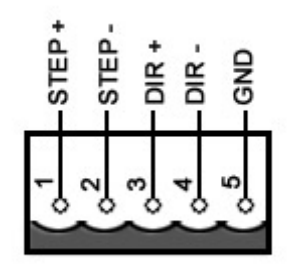

Figura 4 Esquema Conectores de Drivers da NX-MAX

#### 3.3.1 Conexão Driver modo diferencial

A maioria dos servos contam com entradas de baixa e de alta velocidades para os sinais de passo e direção. As entradas de alta velocidade são tipo diferencias e oferecem melhor proteção contra ruídos. A NX-MAX também utiliza saídas diferenciais para os sinais de passo e direção, o que permite uma conexão mais robusta com os seus drivers. Se desejar utilizar conexões diferenciais deve conectar os drivers a controladora como mostrado no diagrama abaixo:

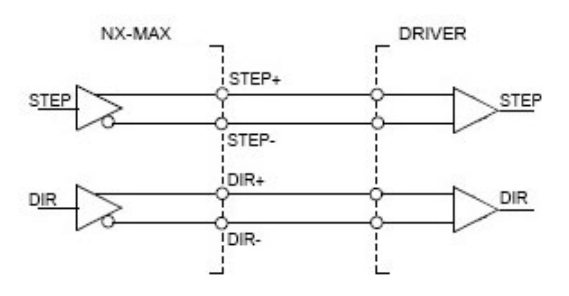

Figura 5 Configuração diferencial

#### Conexão Driver em modo PNP

No caso de Drivers para motores de passos você pode optar por uma conexão tipo PNP ou NPN. A vantagem da conexão PNP e que não requer de uma fonte de 5Volts externa para alimentar os optoacopladores dos drivers.

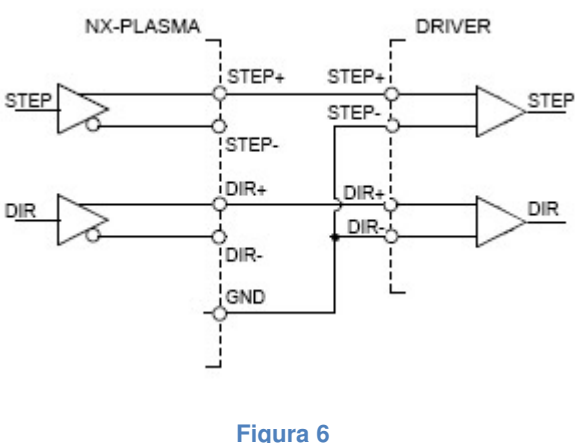

Configuração PNP

#### 3.3.2 Conexão Driver em modo NPN

No caso de conexão NPN é necessário uma fonte externa de 5Volts para alimentar os optoacopladores do driver de motor de passo ou servo. Utilize o esquema abaixo para conectar a NX-MAX a seu driver.

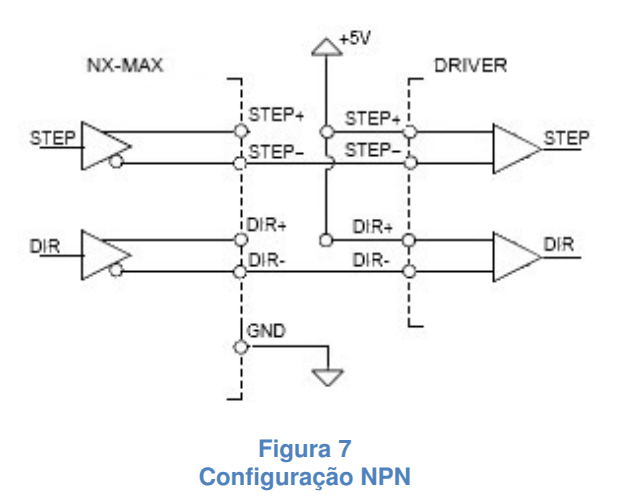

**IMPORTANTE:** Os sinais de Step/Dir são digitais, e sua voltagem nunca deve superar os +5v ou ser menor de 0v. Voltagens fora destas especificações causarão danos permanentes a estas entradas.

#### É IMPRESCINDÍVEL VERIFICAR A VOLTAGEM USADA ANTES DE CONECTAR A PLACA!

#### **3.4 Conectores de Entradas**

A NX-MAX conta com 2 conectores com 6 entradas cada um, oferecendo um total de 12 entradas para conectar sensores (Figura 2, letra D), interruptores ou *encoders*. Estas entradas são compatíveis com nível de sinal de 24volts e estão ativas guando alimentadas com 24 volts.

IMPORTANTE: A voltagem de entrada nunca deve superar os +24v ou ser menor de 0v. Voltagens fora destas especificações causarão danos permanentes a estas entradas.

É IMPRESCINDÍVEL VERIFICAR A VOLTAGEM USADA ANTES DE CONECTAR A PLACA!

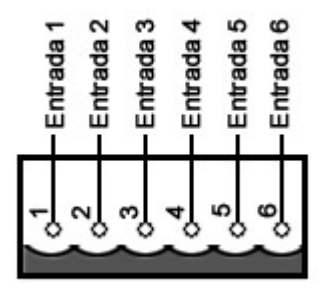

Figura 8 Esquema Conector de Entradas

#### 3.5 Conectores de Saídas

A NX-MAX oferece oito saídas.

As saídas são utilizadas para acionar relés com bobinas de 24volts, e permitem uma corrente máxima de 75 ma. Verificar que os relés utilizados satisfazem este requerimento.

**IMPORTANTE:** Tomar precaução em não provocar um curto circuito nas saídas, pois isto as danificaria.

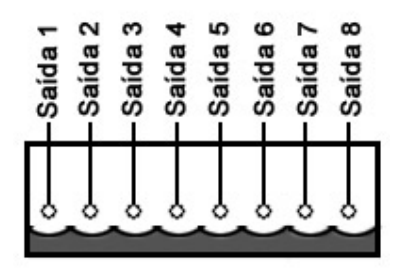

Figura 9 Conector de Saídas IMPORTANTE: Deve ser utilizado diodo de proteção quando conectar cargas indutivas como por exemplo: relés. A não utilização de diodo de proteção danificará a saída.

#### 3.5.1 Como conectar um Relé

Para o caso de conexão de relé, por ser uma carga indutiva, deve contar com um diodo de proteção em paralelo com as sua bobinas.

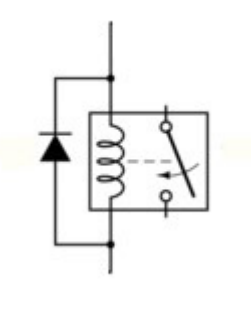

Figura 10 Diodo de Proteção

#### 3.6 Conector Ethernet

O conector Ethernet é utilizado para conectar a placa ao seu computador via cabo de rede ethernet, padrão RJ-45.

#### 3.7 Conector Spindle

O conector de Saída para Spindle (Conector DB9. Figura 2, letra G) fornece uma voltagem de 0 a 10 volts, e é utilizado para controlar a velocidade do *spindle* da máquina CNC (Ver **Erro! Fonte de referência não encontrada.**). Este sinal é conectado a controladora do motor *spindle* (variador de freqüência).

Para mais informações de como conectar o sinal 0 a 10volts, consulte o manual do seu variador de freqüência (inversor).

Uma vez conectada a saída, você poderá mudar a velocidade do *spindle* no Mach3 e a voltagem de saída de este sinal mudará de acordo. A relação da voltagem de saída é calculada de acordo com a velocidade máxima configurada, e a velocidade de comando do *spindle*.

A velocidade máxima é configurada no Mach3 no menu de "Pulleys", onde a polia atual é designada com uma velocidade máxima.

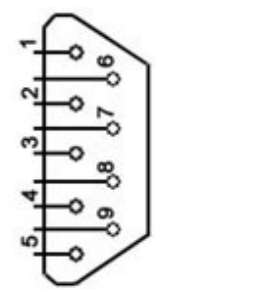

| Pir | 10             |
|-----|----------------|
| 1   | VOut (Spindle) |
| 2   |                |
| 3   | GND            |
| 4   |                |
| 5   |                |
| 6   |                |
| 7   |                |
| 8   |                |
| 9   |                |

Figura 11 Conector Spindle

## 4 Instalação do Software

Para utilizar a NX-é necessário instalar o *plugin* para o Mach3 e o driver USB. O *plugin* permite que o Mach3 se comunique e controle a NX-MAX . Por ser um dispositivo USB ou rede Ethernet, o Windows requer de um *driver* para o correto funcionamento da interface USB.

**IMPORTANTE:** Assume-se que o usuário já tem o Mach3 instalado, e que todos os requisitos para sua operação foram preenchidos.

#### 4.1 Instalação do *Plugin* para Mach3

Para que o Mach3 funcione com a NX-MAX é preciso instalar o *plugin*, conforme passo a passo a seguir.

- Coloque o disco de instalação no computador e clique no programa NxMaxSetup.msi. Aparecerá a tela inicial (Figura 12).
- Clique sobre o botão avançar.

| VNX-Max                                                                                                    |                                                                                                    |                                                                         |
|----------------------------------------------------------------------------------------------------|----------------------------------------------------------------------------------------------------|-------------------------------------------------------------------------|
| Bem-vindo ao As<br>Produto NX-Ma                                                                                             | sistente para Instalação d<br>X                                                                                                    | lo 🌆                                                                    |
| 0 Installer vai guiá-lo durante                                                                                              | e as etapas necessárias para instalar o prod                                                                                                    | uto 10641 arms no computador                                            |
| AVISO: este programa de co<br>internacionais. A duplicação<br>poderá resultar em servetas ;<br>máximo rigor permitido por le | mputador é protegido por leis de direitos aut<br>ou distribuição não autorizada deste progra<br>unições civis e criminais, e os infratores servi | orais e tratados<br>ma, ou qualquer parte dele,<br>So punidos dentro do |
|                                                                                                    | Cancelar Vo                                                                                                    | tar Avançar>                                                            |

Figura 12

- A tela para a seleção da pasta de instalação para o plugin (Figura 13) será mostrada, e normalmente o caminho padrão é o "C:\Mach3\Plugins". Se o Mach3 não se encontra neste caminho, será necessário especificar o caminho correto. Exemplo: "C:\CNC\Plugins".
- Pressione botão de **avançar** para continuar com a instalação.

| Selecionar Pasta                                                | a de Instalação                       | -                              |
|-----------------------------------------------------------------|---------------------------------------|--------------------------------|
| ) Installer vai instalar o prod                                 | luto NX41arma na pasta a seguir.      |                                |
| Para instalar nessa pasta, ol<br>olique em "Procurar".<br>Pasta | ique em "Avançar". Para instalar em o | utra pasta, digite-a abaixo ou |
| C:\Mach3\Plugins\                                               |                                       | Procurat                       |
|                                                                 |                                       | Espaço Necessário              |
| Instalar o produto - xUsb ;                                     | para você mesmo ou para todos os qu   | e usam o computador.           |
| Todos Somente eu                                                |                                       |                                |
| Todo: Somente eu                                                |                                       |                                |

Figura 13

• A seguir pressione novamente o botão de avançar para começar a instalação (Figura 14).

| 5                                               |
|-------------------------------------------------|
| nputador.                                       |
|                                                 |
|                                                 |
|                                                 |
|                                                 |
|                                                 |
|                                                 |
|                                                 |
| <ul> <li>Voltar</li> <li>Avancar&gt;</li> </ul> |
|                                                 |
|                                                 |

 Aguarde enquanto o software de instalação copia os arquivos necessários (Figura 15)

| 🕅 NX-Max                 |                |                  |
|--------------------------|----------------|------------------|
| Instalando o proc        | luto           | 5                |
| O produto NX-Max está se | ndo instalado. |                  |
| Aguarde                  | _              |                  |
|                          |                |                  |
|                          |                |                  |
|                          |                |                  |
|                          |                |                  |
|                          | Cancelar       | Voltar Avançar > |
|                          |                |                  |

- Uma vez finalizada a instalação será mostrada a tela de "Instalação Concluída" (Figura 16).

| -                       |
|-------------------------|
|                         |
| com éxito.              |
|                         |
|                         |
|                         |
|                         |
|                         |
|                         |
|                         |
| Cancelar (Voltar Fechar |
|                         |

 O próximo passo será a instalação do driver USB para o Windows, ver seção 4.2 deste documento.

### 4.2 Instalação dos Drivers USB

Uma vez finalizada a instalação do *plugin* para o Mach3, você deve instalar o *driver* USB da placa NX-MAX .

Para isso, coloque o DVD que acompanha o produto na unidade DVD-ROM do seu computador, e conecte a placa por meio do cabo USB a uma porta USB do seu computador.

É recomendado que não se instale na porta de um HUB USB. A instalação da placa por meio de um HUB limita a velocidade de transferência de dados entre o computador e a placa, já que o cabo está sendo compartilhado com todos os outros periféricos conectados ao HUB.

- Após a conexão do cabo USB o Windows tentará instalar o driver.
- Selecione a opção de não conectar-se a internet para buscar o *driver*.
- A seguir pressione novamente o botão de avançar para continuar com a instalação.

| Found New Hardware Wiz | ard                                                                                                    |
|------------------------|----------------------------------------------------------------------------------------------------|
|                        | Welcome to the Found New<br>Hardware Wizard<br>Windows will search for current and updated software by<br>looking on your computer, on the hardware installation CD, or on<br>the Windows Update Web site (with your permission).<br>Read our privacy policy |
|                        | Can Windows connect to Windows Update to search for<br>software?<br>Yes, this time only<br>Yes, now and every time I connect a device<br>No, not this time                                                                                                   |
|                        | Click Next to continue.                                                                                                    |
|                        |                                                                                                    |

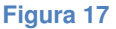

 A seguir selecione a opção de especificar a localização dos drivers e selecione a botão "avançar".

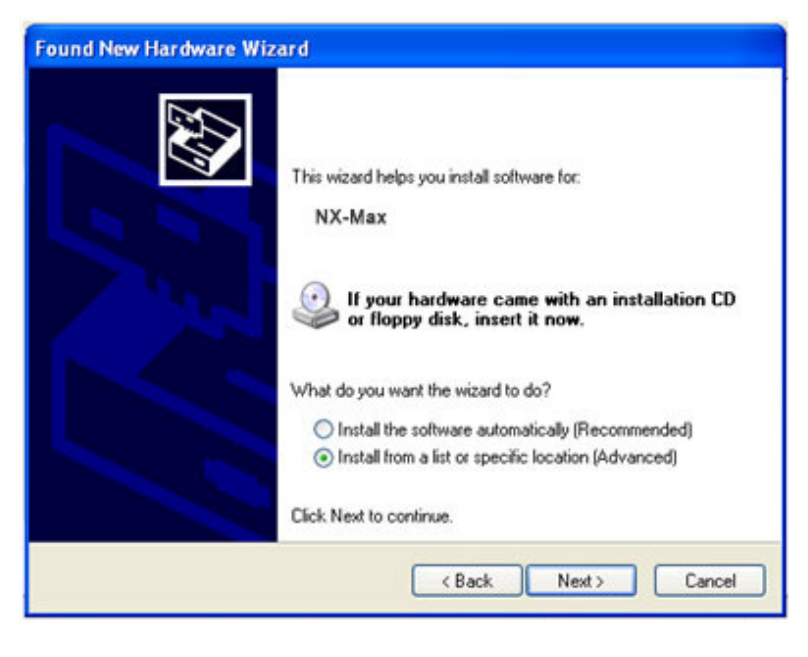

Figura 18

 Selecione a primeira opção para especificar que Windows busque o *driver* no DVD-ROM, caso o computador não tiver DVD-ROM, copie os *drivers* para um pendrive e ingresse a rota do arquivo "Driver" do pendrive.

| Found New Hardware Wizard                                                                                                    |
|----------------------------------------------------------------------------------------------------|
| Please choose your search and installation options.                                                                                                    |
| Search for the best driver in these locations.                                                                                                    |
| Use the check boxes below to limit or expand the default search, which includes local<br>paths and removable media. The best driver found will be installed.   |
| Search removable media (floppy, CD-ROM)                                                                                                    |
| Include this location in the search:                                                                                                    |
| D:\Driver Browse                                                                                                    |
| O Don't search. I will choose the driver to install.                                                                                                    |
| Choose this option to select the device driver from a list. Windows does not guarantee that<br>the driver you choose will be the best match for your hardware. |
|                                                                                                    |
| < Back Next > Cancel                                                                                                    |
| Figura 19                                                                                                    |

 Espere enquanto o Windows instala os *drivers*. Após finalizada a instalação, o Windows informará da correta instalação dos *driver*. Pressione o botão "Terminar" para concluir a instalação.

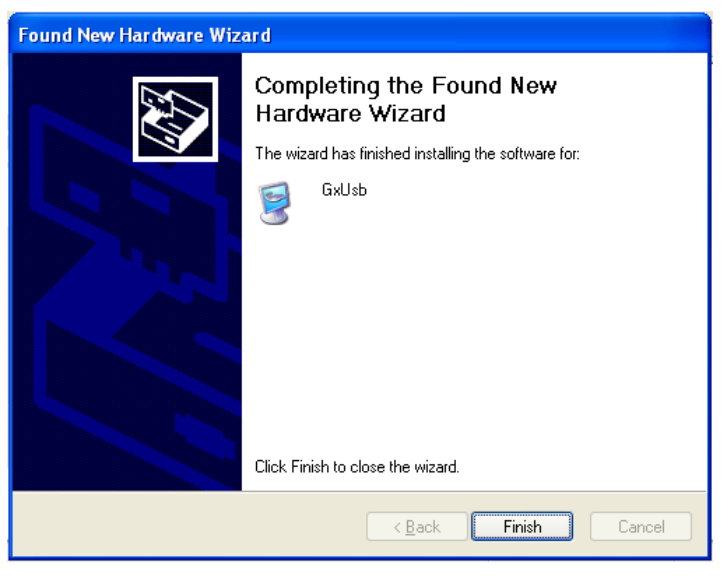

Figura 20

#### 4.3 Verificação do funcionamento da NX-MAX

Após a instalação do *plugin* e *driver* da placa, é necessário revisar seu correto funcionamento. Para isto não é necessário conectar nenhuma placa driver ou outro dispositivo a placa, basta conectá-la ao computador por meio do cabo USB.

Para verificar que a placa está corretamente instalada siga os seguintes passos:

- Sem que o Mach3 esteja sendo executado, conecte a placa ao computador com o cabo USB e verifique se o LED amarelo ao lado do conector USB está ligado.
- Inicie o MACH3, deverá aparecer a caixa diálogo para a seleção do *plugin* (Figura 21):

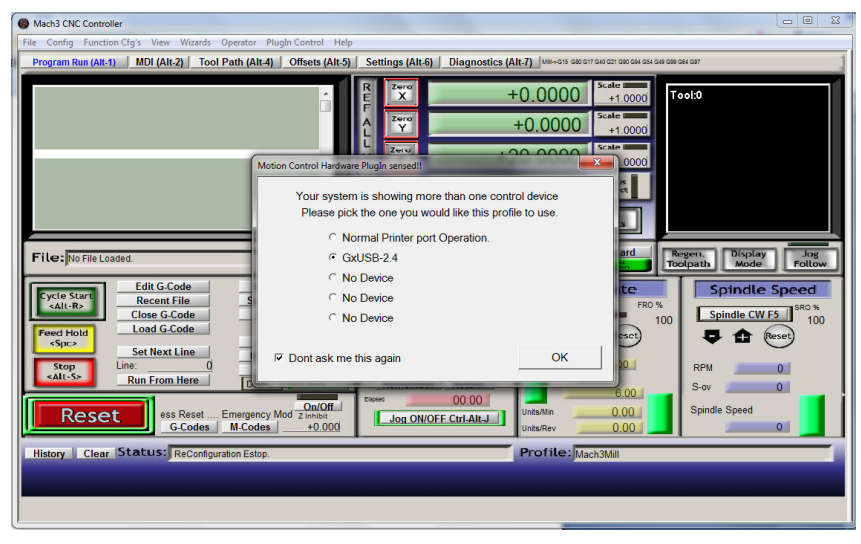

Figura 21

- Selecione o *plugin* NXPLASMA-2.X, e pressione OK. O (LED verde) de conexão com o Mach3 deverá acender.
- Utilize as teclas de Jogging e verifique se os DRO (indicadores de posição) mostram o respectivo movimento dos eixos.
- Sua NX-MAX está funcionado perfeitamente, agora é só conectar os *drivers* a placa, e configurar o Mach3 como descrito em "Configuração do Mach3 para uso da ", na página nº 21 desse manual.

## 5 Configuração do Mach3 para uso da NX-MAX

#### 5.1 Versão do seu Mach3

A NX-MAX foi desenhada para utilizar a versão "R3.043", ou versão mais recente do Mach3. Por favor, verificar a versão atual do Mach3 que você este usando, e se não for mais nova do que a versão a cima mencionada, será necessário baixar a ultima versão no site do Mach3 ou pedir ao seu provedor uma versão mais nova.

Você pode atualizar seu Mach baixando a mais nova versão do site: <u>http://machsupport.com/downloads.php</u>

Obs.: Ressaltamos que isto não trará custos adicionais para você, já que todo usuário de Mach3 tem direito de atualizações gratuitas.

## 5.2 Configuração do Mach3

Não é intenção deste manual ensinar como configurar o Mach3, o Mach3 possui sua própria documentação que ensina o usuário todos os aspectos de sua configuração. No caso de utilizar a NX-MAX em vez de uma porta paralela, somente muda o modo de especificar os sinais dos motores, entradas e saídas como descritos mais adiante nesta seção.

Quando o usuário muda qualquer parâmetro relacionado à configuração do Mach3 é necessário pressionar o botão de "RESET" na tela do Mach3. Isto fará que o Mach3 envie a nova configuração ao *plugin* da NX-MAX informando ao dispositivo os novos parâmetros a serem usados. Isto também ocorre automaticamente cada vez que o Mach3 é reiniciado.

#### 5.3 Configuração da Porta e Pinos para os Motores

Por utilizar a interface USB à configuração da porta e pinos para os motores é muito mais simples do que no caso de se utilizar a porta paralela. Não é necessário estabelecer a porta ou os pinos para os drivers de X,Y,Z e A.

Se você utilizou a conexão NPN para os driver você devera selecionar o nível do sinal step como ativo baixo, se não este deve ser ativo alto.

Os níveis dos sinais *step* e *dir são selecionados* utilizando as colunas "**Dir Low Active**" e "**Step Low Active** (como mostra a Figura 22). Se estes valores estiverem errados os eixos poderão andar ao reverso, o não funcionar bem.

| Signal  | Enabled | Step Pin# | Dir Pin# | Dir LowActi | Step Low A | Step Port | Dir Port |
|---------|---------|-----------|----------|-------------|------------|-----------|----------|
| X Axis  | 4       | 0         | 0        | X           | X          | 1         | 1        |
| Y Axis  | 4       | 0         | 0        | X           | X          | 1         | 1        |
| Z Axis  | 4       | 0         | 0        | X           | X          | 1         | 1        |
| A Axis  | X       | 0         | 0        | X           | X          | 1         | 1        |
| B Axis  | X       | 0         | 0        | X           | X          | 0         | 0        |
| C Axis  | X       | 0         | 0        | ×           | X          | 0         | 0        |
| Spindle | X       | 0         | 0        | X           | X          | 0         | 0        |
|         |         |           |          |             |            |           |          |

Figura 22

#### 5.4 Configuração dos sinais de entrada

A NX-MAX conta com 12 sinais de entrada que podem ser configurados como desejar. Esta configuração é mais parecida à configuração da porta paralela. Por exemplo: para configurar a entrada digital número 1 como o interruptor de limite para o eixo X, é necessário habilitar o sinal na coluna "Enable" especificar a porta 1 e pino 1 (Ver Figura 23). Se desejar utilizar a entrada digital número 12 e só especificar 12 como o número do pino.

**IMPORTANTE:** Será sempre necessário estabelecer o valor da porta como 1 ou a entrada será ignorada pela NX-MAX .

| Signal | Enabled        | Port #             | Pin Number            | Active Low      | Emulated       | HotKey            | -    |
|--------|----------------|--------------------|-----------------------|-----------------|----------------|-------------------|------|
| X ++   | 4              | 1                  | 1                     | 4               | X              | 0                 | E    |
| X      | 4              | 1                  | 2                     | 4               | X              | 0                 |      |
| X Home | X              | 0                  | 0                     | X               | X              | 0                 |      |
| Y ++   | X              | 0                  | 0                     | X               | X              | 0                 |      |
| Y      | X              | 0                  | 0                     | X               | X              | 0                 |      |
| Y Home | X              | 0                  | 0                     | X               | ×              | 0                 |      |
| Z ++   | X              | 0                  | 0                     | X               | X              | 0                 |      |
| Z      | X              | 0                  | 0                     | X               | ×              | 0                 |      |
| Z Home | X              | 0                  | 0                     | X               | X              | 27                | -    |
|        | Pins 10-13 and | d 15 are inputs. C | Only these 5 pin numb | ers may be used | on this screen | ated Setup of Ing | outs |

Figura 23

## 5.5 Configuração dos sinais de saída

A NX-MAX conta com 8 sinais de saídas para conectar relés ou outros dispositivos. Estas saídas fornecem 24volts quando ativadas e 0 volts quando desativadas. A corrente máxima de uma saída deve ser limitada a 100 mili-amperes.

Para configurar as saídas é necessário habilitar o sinal na coluna "Enable", e especificar a porta 1 e o numero da saída (1-4).

|            |   | i ore - | Pin Number | Active Low | <u>_</u> |
|------------|---|---------|------------|------------|----------|
| Digit Trig | X | 0       | 0          | X          |          |
| Enable1    | × | 0       | 0          | X          | E        |
| Enable2    | × | 0       | 0          | X          |          |
| Enable3    | × | 0       | 0          | X          |          |
| Enable4    | × | 0       | 0          | X          |          |
| Enable5    | X | 0       | 0          | X          |          |
| Enable6    | X | 0       | 0          | X          |          |
| Output #1  | 4 | 1       | 8          | X          |          |
| Output #2  | × | 0       | 0          | X          |          |
| n          | 2 | 0       | 0          | 2          | *        |

Figura 24

**IMPORTANTE:** Cada vez que se modifica algum parâmetro de configuração no Mach3, é necessário clicar no botão de RESET do Mach3 para que a interface NX-MAX NX-MAX seja re-configurada.

## 5.6 Configuração do parâmetro LookAhead

Para que a comunicação entre o Mach3 e a placa NX-MAX seja mais fluente, recomendamos que o parâmetro de *LookupAhead* do Mach3, este em um valor acima de 100. Isto significa que o Mach3 enviará blocos de 100 linhas de G-Code a placa NX-MAX. O valor padrão quando o Mach3 e instalado é de 20, o que pode ocasionar umas paradas de 1 segundo de vez em quanto durante a execução de uma seqüência de código G.

Este parâmetro se encontra no menu de configuração general do Mach3 (config/General Config).

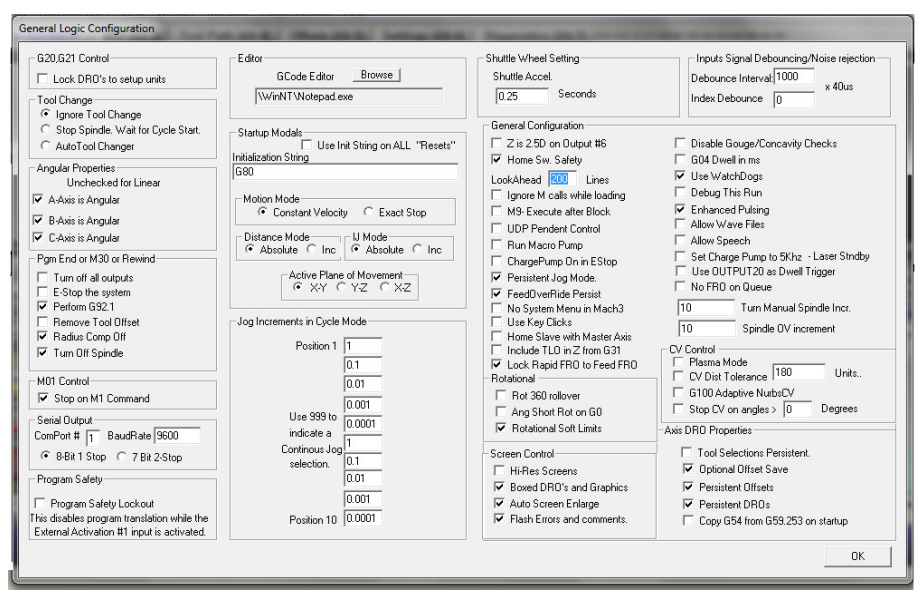

Figura 25

#### 5.7 Resolução de Problemas

#### 5.7.1 Erro de instalação no Windows XP

Muitas vezes o Windows XP não permite a instalação do driver de software, porque a pasta "c:\Windows\Inf" esta com muitos arquivos "OEM\*.INF" com tamanho zero. Para resolver este problema, apague todos os arquivos que comecem com "OEM" e tem a extensão de ".INF" na pasta "C:\Windows\Inf". Tome o cuidado de só apagar estes arquivos que são resíduo de outras instalações de drivers de software.

#### 5.7.2 Os motores só giram para um lado

Alguns drivers requerem de +5V não entrada "OPTO" e quando esta voltagem não é fornecida os motores só giram em um sentido. Para resolver isto, conecte a sida de +5V, a entrada "OPTO" do *driver*. Verifique tudo muito bem antes de ligar o sistema de novo. Em caso de não ter experiência em eletrônica consulte um técnico.

#### 5.7.3 Os motores não giram

É importante configurar corretamente a largura dos pulsos de STEP enviados aos *drivers*, alguns drivers ignoram pulsos abaixo de uma certa duração fazendo que os motores não girem. Também é importante ver se a polaridade do pulso STEP esta correta, e se não, muda-la na configuração do Mach3. Esta informação esta na seção de configuração do Mach3.

#### 5.7.4 Se observam paradas entre na trajetória de corte.

Se durante um corte se executam muitas paradas, será necessário aumentar o valor do parâmetro Lookahead como explicado acima.

## 6 Assistência Técnica

Se você tiver problemas o qualquer dúvidas na instalação de este produto, por favor entre em contato com o departamento de assistência técnica da **Nevex** pelo email:

info@nevex.com.br